## CARA MENJALANKAN PROGRAM

1.

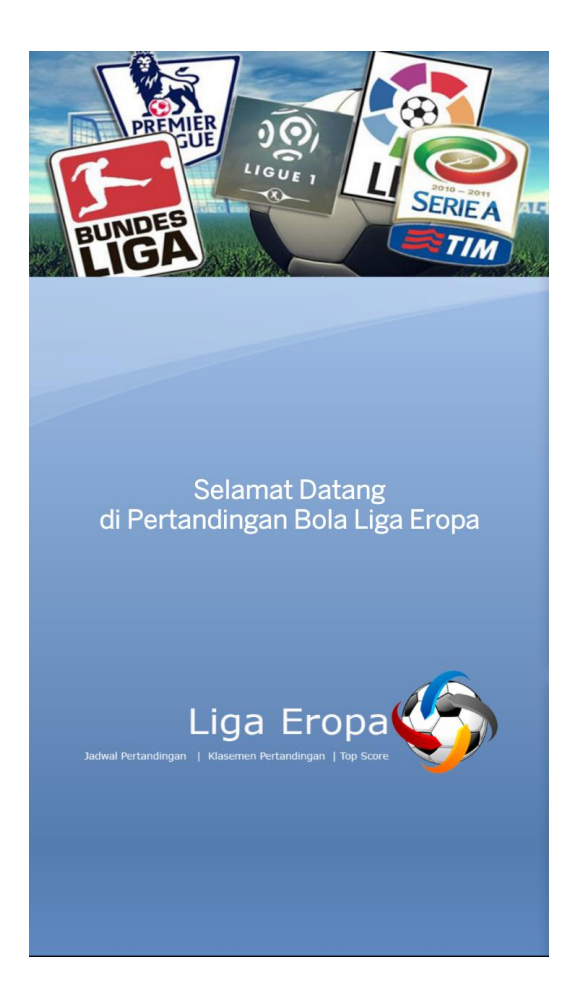

Yang pertama saat icon Liga Eropa di sentuh maka akan menghasilkan splashscreen seperti screenshot diatas.

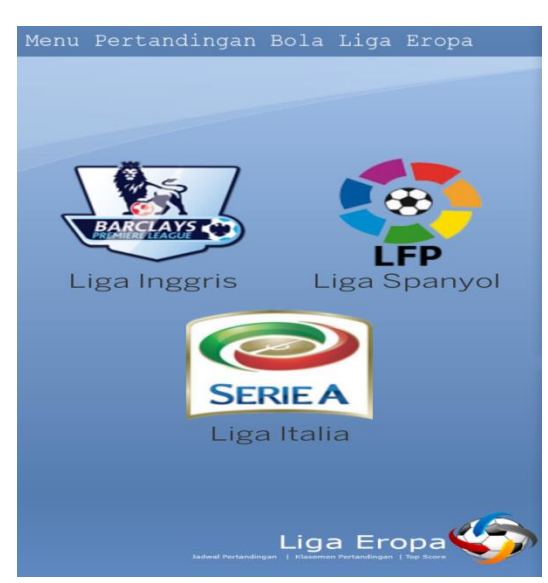

Setelah itu saat splashscreen sudah dikerjakan selama 5detik maka akan menampilkan liga inggris, liga spanyol dan liga italia

2.

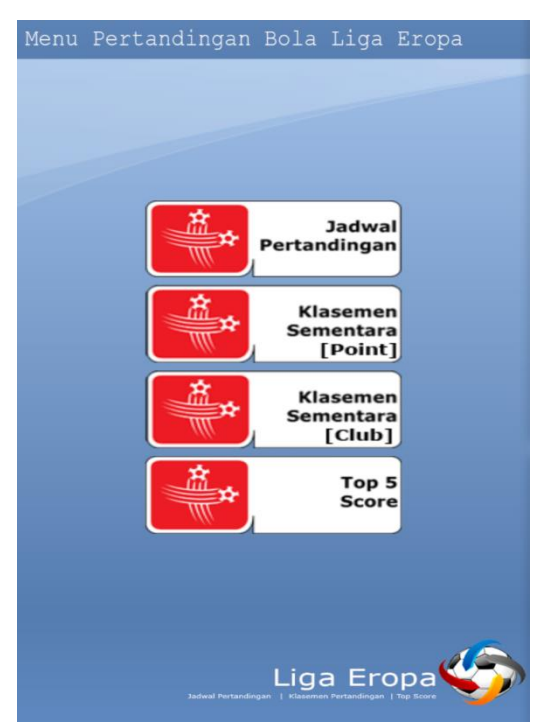

Jika salah satu liga tersebut di sentuh maka akan menampilkan menu jadwal pertandingan, klasemen sementara berdasarkan point, klasemen sementara berdasarkan klub dan menu top 5 score.

4.

| Jadwal Pertandingan Liga Inggris            |                                      |  |  |  |
|---------------------------------------------|--------------------------------------|--|--|--|
| Versus                                      | Tanggal - Jam Channel                |  |  |  |
| West Bromwich Albion vs<br>Newcastle United | 13 October 2015 - 11:00 RCTI         |  |  |  |
| Liverpool vs Aston Villa                    | 03 October 2015 - Global TV<br>08:00 |  |  |  |
| Liverpool vs Chelsea                        | 28 August 2015 - 09:00 RCTI          |  |  |  |
| Crystal Palace vs Everton                   | 19 August 2015 - 10:00 beln Sport 1  |  |  |  |
|                                             |                                      |  |  |  |
|                                             |                                      |  |  |  |
|                                             |                                      |  |  |  |
|                                             |                                      |  |  |  |
|                                             |                                      |  |  |  |
|                                             |                                      |  |  |  |
|                                             |                                      |  |  |  |
|                                             |                                      |  |  |  |
|                                             |                                      |  |  |  |

Selanjutnya jika user/pengguna akan melihat jadwal pertandingan liga inggris maka menampilkan jadwal pertandingan seperti screenshot yang diatas.

## 5.

|                      |      | Klase | emen | Sem  | entar | a Liga Inggris |
|----------------------|------|-------|------|------|-------|----------------|
| Nama Club            | Play | Win   | Lose | Goal | Point |                |
| Aston Villa          | 2    | 1     | 0    | 2    | 5     |                |
| Fulham               | 1    | 1     | 0    | 2    | 4     |                |
| Southampton          | 1    | 1     | 0    | 2    | 4     |                |
| Liverpool            | 2    | 1     | 0    | 2    | 4     |                |
| Crystal Palace       | 2    | 1     | 0    | 2    | 4     |                |
| Manchester United    | 2    | 1     | 1    | 3    | 3     |                |
| Chelsea              | 2    | 1     | 1    | 1    | 3     |                |
| Newcastle United     | 2    | 0     | 1    | 0    | 0     |                |
| Everton              | 2    | 0     | 1    | 0    | 0     |                |
| West Bromwich Albion | 1    | 0     | 0    | 0    | 0     |                |
| Manchester City      | 1    | 0     | 1    | 1    | -1    |                |
| Tottenham Hotspur    | 1    | 0     | 1    | 0    | -1    |                |
| Arsenal              | 2    | 0     | 2    | 1    | -2    |                |
|                      |      |       |      |      |       |                |

Jika user akan melihat hasil klasemen sementara berdasarkan point maka hasil.na seperti screenshot di atas.

## 6.

|                      |      | Klase | men  | Sem  | entar | a Liga Inggris |
|----------------------|------|-------|------|------|-------|----------------|
| Nama Club            | Play | Win   | Lose | Goal | Point |                |
| Arsenal              | 2    | 0     | 2    | 1    | -2    |                |
| Aston Villa          | 2    | 1     | 0    | 2    | 5     |                |
| Chelsea              | 2    | 1     | 1    | 1    | 3     |                |
| Crystal Palace       | 2    | 1     | 0    | 2    | 4     |                |
| Everton              | 2    | 0     | 1    | 0    | 0     |                |
| Fulham               | 1    | 1     | 0    | 2    | 4     |                |
| Liverpool            | 2    | 1     | 0    | 2    | 4     |                |
| Manchester City      | 1    | 0     | 1    | 1    | -1    |                |
| Manchester United    | 2    | 1     | 1    | 3    | 3     |                |
| Newcastle United     | 2    | 0     | 1    | 0    | 0     |                |
| Southampton          | 1    | 1     | 0    | 2    | 4     |                |
| Tottenham Hotspur    | 1    | 0     | 1    | 0    | -1    |                |
| West Bromwich Albion | 1    | 0     | 0    | 0    | 0     |                |
|                      |      |       |      |      |       |                |

Sedangkan untuk klasemen sementara berdasarkan club maka hasil screenshotnya seperti screenshot diatas.

| Top Score Liga Inggris |                   |            |  |  |  |
|------------------------|-------------------|------------|--|--|--|
| Nama Pemain            | Asal Club         | Banyak GOL |  |  |  |
| Wayne Rooney           | Manchester United | 5          |  |  |  |
| Alexis Sanchez         | Arsenal           | 3          |  |  |  |
| Eden Hazard            | Chelsea           | 2          |  |  |  |
| Mauro Icardi           | Manchester City   | 1          |  |  |  |
| Olivier Giroud         | Arsenal           | 1          |  |  |  |
|                        |                   |            |  |  |  |
|                        |                   |            |  |  |  |
|                        |                   |            |  |  |  |
|                        |                   |            |  |  |  |
|                        |                   |            |  |  |  |
|                        |                   |            |  |  |  |
|                        |                   |            |  |  |  |
|                        |                   |            |  |  |  |
|                        |                   |            |  |  |  |

Yang terakhir jika user ingin melihat hasil top score liga inggris maka seperti screenshot diatas.